### COMO ACESSAR O LOOKE?

### Acesse: https://www.looke.com.br/home

## 1- Clique em "Entrar" e em "Login com parceiro!

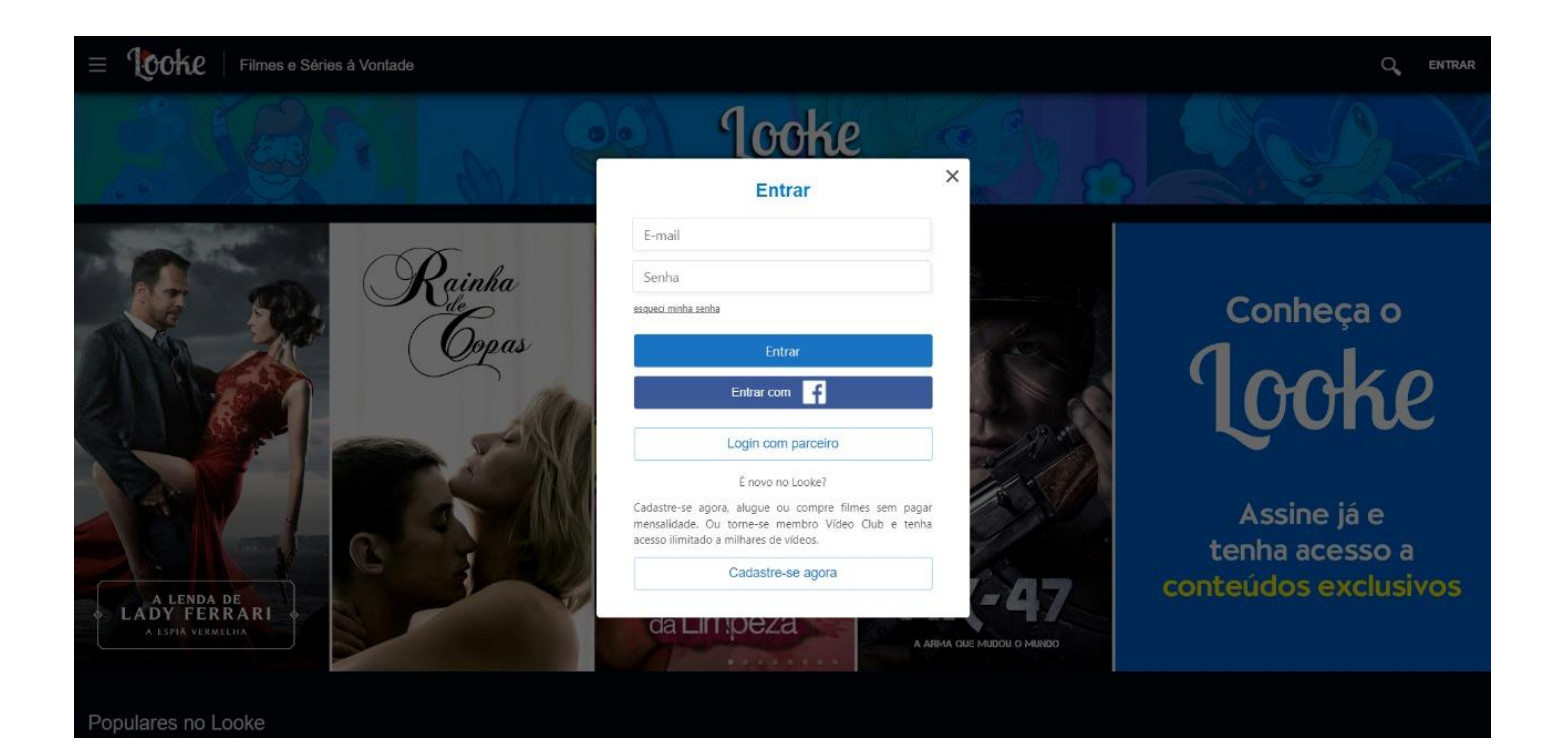

## 2- Clique no logo da PLAYHUb

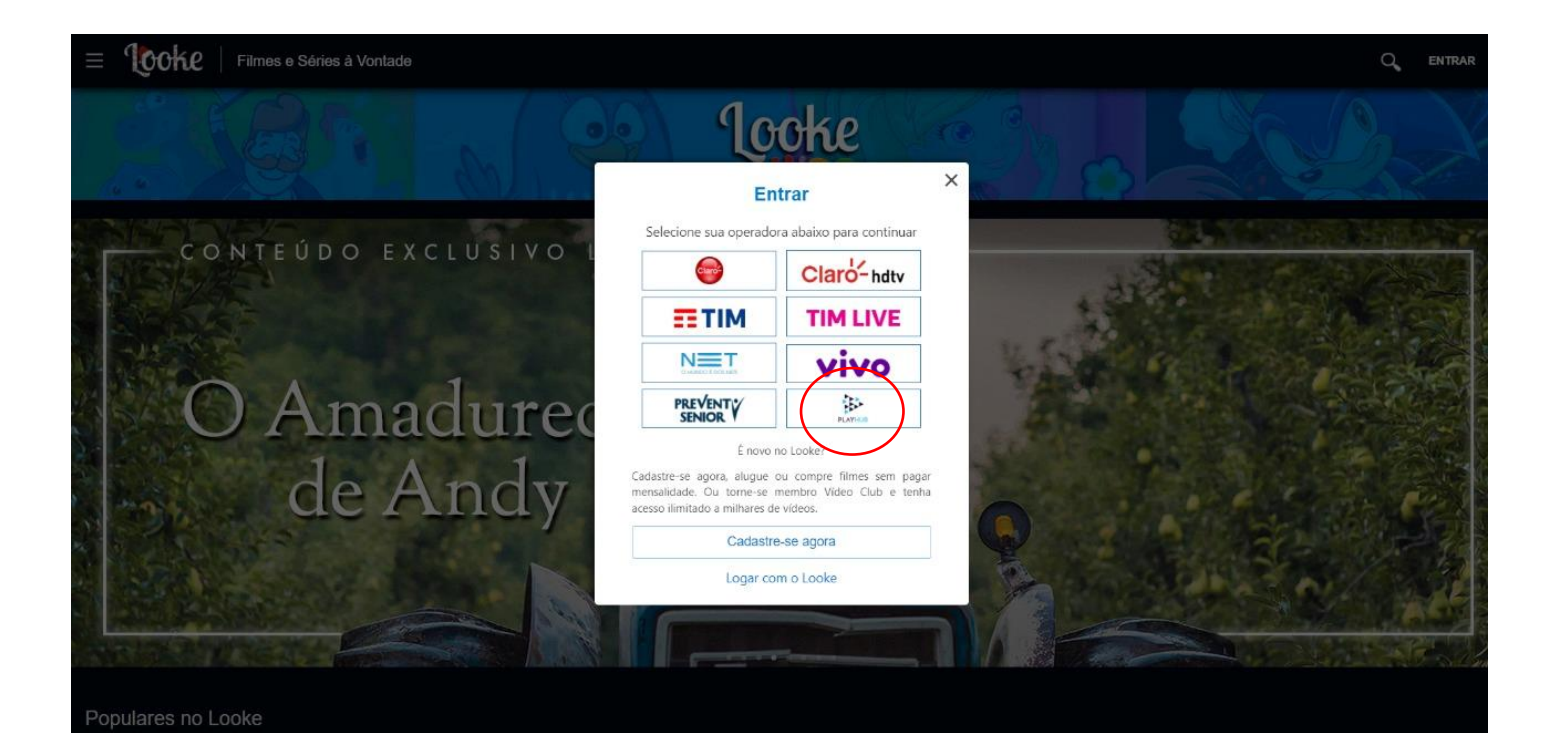

# 3- Clique em "ative seu plano"

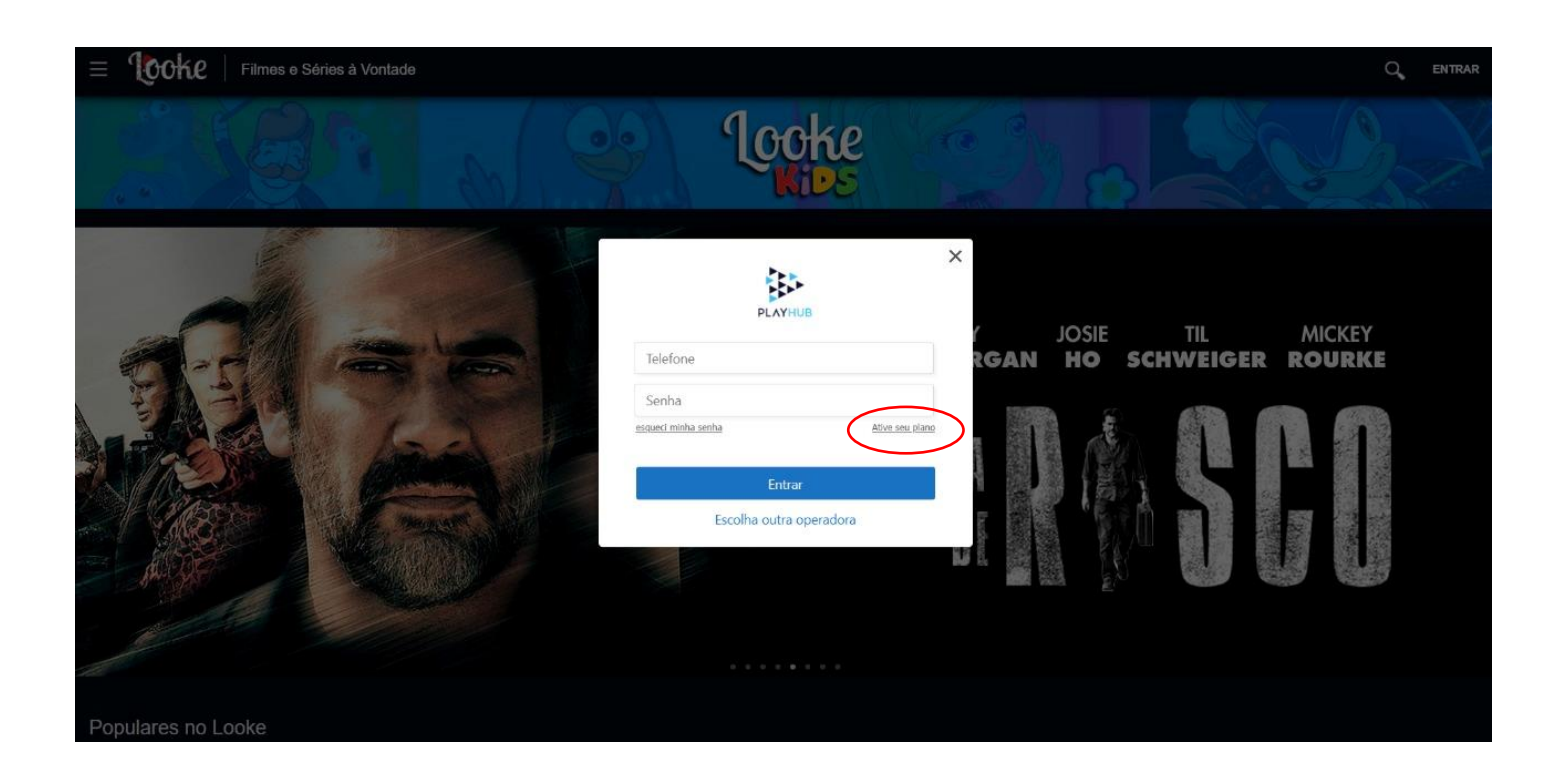

4- Cadastre seu telefone e cpf. (Ambas as informações devem ser as mesmas fornecidas na hora de criar o login do cliente no seu sistema.)

| Ξ | Filmes e Séries à Vontade                                                                                             | Q, | ENTRAR |
|---|----------------------------------------------------------------------------------------------------|----|--------|
|   |                                                                                                    |    |        |
|   | PLAYHUB                                                                                                    |    |        |
|   | Bem vindo ao Looke                                                                                                    |    |        |
|   | Agora você pode assistir a milhares de filmes do catálogo Vídeo Club.<br>Insira abaixo seu número de telefone com DDD |    |        |
|   | Telefone:                                                                                                    |    |        |
|   | CPF:                                                                                                    |    |        |
|   | Validar                                                                                                    |    |        |
|   |                                                                                                    |    |        |
|   |                                                                                                    |    |        |

5- Clique em VALIDAR. Preencha seu email e escolha uma senha!

| E COCKE   Filmes e Séries à Vontade | q, | ENTRAR |
|-------------------------------------|----|--------|
|                                     |    |        |
| PLAYHUB                             |    |        |
| Bem vindo ao Looke                  |    |        |
| Escolha uma senha para começar.     |    |        |
| Email:                              |    |        |
| Escolha a Senha:                    |    |        |
| Confirme a Nova Senha:              |    |        |
| Ativar                              |    |        |
|                                     |    |        |
|                                     |    |        |

6- Clique em ATIVAR. E pronto! Agora é só curtir seu novo APP

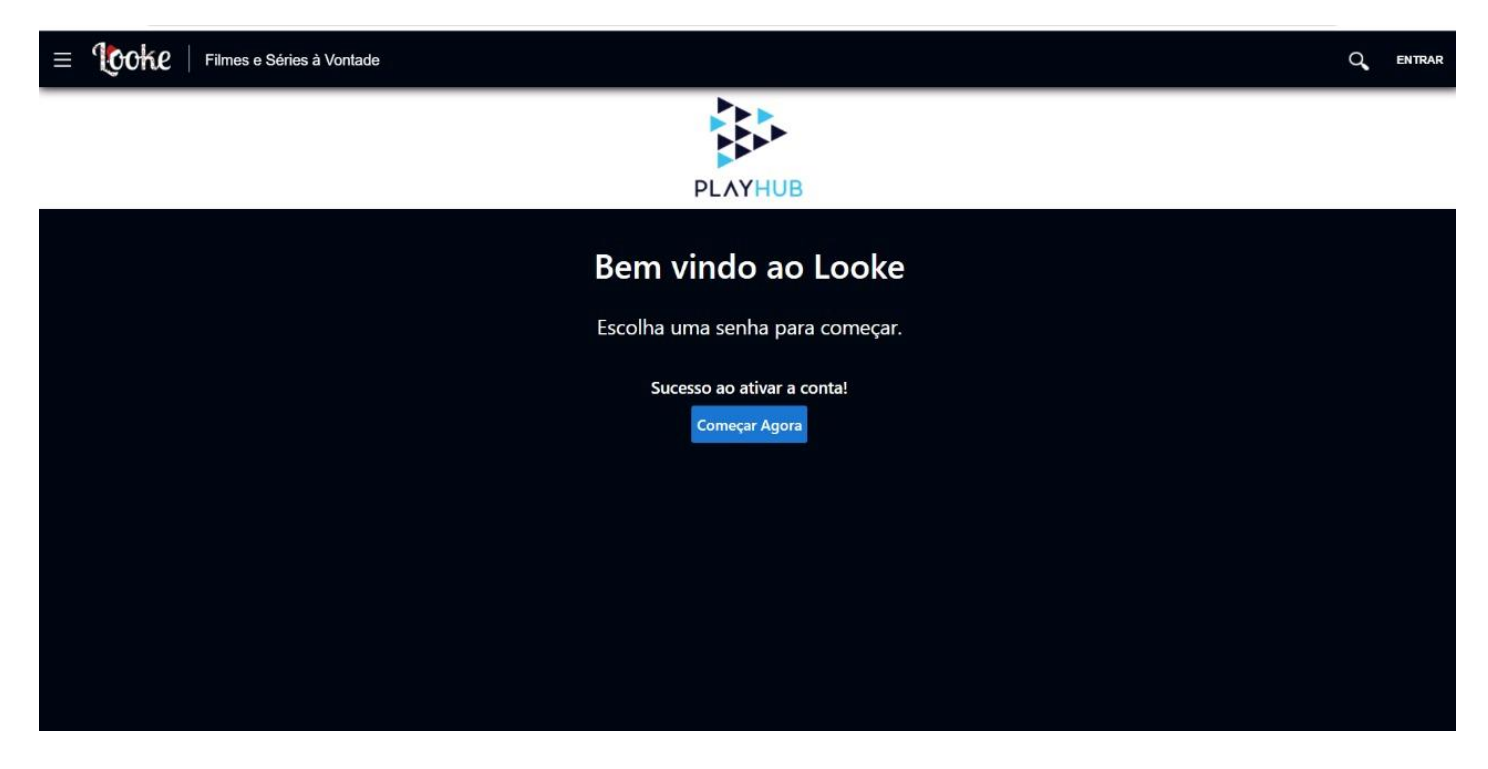